## Informatique : Les tableaux

## 1. Rappel :

Crée le tableau suivant.

## 2. Insérer ou supprimer :

Essaie d'ajouter une colonne à gauche ou à droite. Essaie d'ajouter une ligne au-dessus ou en dessous.

Essaie de supprimer une colonne, une ligne.

Pour cela, sélectionne une ligne avec ta souris. Clique sur le bouton droit de ta souris. Clique sur insérer et fais ton choix ou sur supprimer.

Ajoute trois lignes et supprime une colonne au tableau précédent.

## 3. Change l'aspect de ton tableau.

Pour changer ton tableau, sélectionne-le entièrement et clique sur le bouton droit de ta souris. Clique ensuite sur bordure et trame. Tu peux alors changer les traits des lignes ou les couleurs de ces lignes.

Essaie.

| <br> |  |
|------|--|
|      |  |
|      |  |
|      |  |
|      |  |
|      |  |
| <br> |  |

| 1917   1   1   1   1   1   1   1   1   1 | · · · · · · · · · · · · · · · · · · · | \$ \$ \$ \$ \$ \$ <del>} ; <i>                                    </i></del> | (///////////////////////////////////// |  |
|------------------------------------------|---------------------------------------|------------------------------------------------------------------------------|----------------------------------------|--|
| -2 + + + + + + + + + + + + + + + + + + + | · · · · · · · · · · · · · · · · · · · | (                                                                            | ·///////////////////////////////////// |  |
|                                          |                                       |                                                                              |                                        |  |

Tu peux également changer la largeur des traits ou la couleur. Fais des essais.